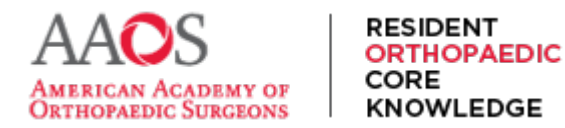

## Modifying Chapters in Weekly Assignments of the Study Schedule

For subscribers, the default Study Schedule includes Weekly Assignments of 5 to 8 chapters chosen to move residents through ROCK's 500+ chapters in a two-year cycle. However, adjusting which or how many chapters are assigned per week to suit specific program resident, cohort or schedule needs is possible. Here's how.

Once signed in, from the main navigation menu, select Study Schedule

| → C <sup>2</sup> rock.aaos.org                                |                                  |                                             |          |                     |                 | ☆ ひ        | -       |
|---------------------------------------------------------------|----------------------------------|---------------------------------------------|----------|---------------------|-----------------|------------|---------|
| ICAN ACADEMY OF<br>TARENC SURGEONS                            | STUDY<br>SCHEDULE                | ADDITIONAL<br>ASSIGNMENTS                   | RESSTUDY | STUDY<br>MATERIAL 🔻 | ABOUT<br>ROCK 🔻 | Q          | °       |
|                                                               | _                                |                                             |          |                     |                 |            |         |
| My Dashboai                                                   | rd                               |                                             | Hel      | lo, ROCK Progr      | am Director     | III, FAAOS | , FAC   |
| My Dashboa<br>Study Material                                  | rd<br><sub>Repo</sub>            | rts                                         | Hel      | lo, ROCK Progr      | am Director     | III, FAAOS | i, FAC  |
| Vly Dashboa<br>Study Material<br>Table of Contents            | rd<br>Repo<br>Perforn            | o <b>rts</b><br>nance Dashboard             | Hel      | lo, ROCK Progr      | am Director     | III, FAAOS | 5, FACS |
| Ny Dashboa<br>Study Material<br>Table of Contents<br>Chapters | rd<br>Repo<br>Perforn<br>Progran | o <b>rts</b><br>nance Dashboard<br>n Roster | Hel      | lo, ROCK Progr      | am Director     | III, FAAOS | 5, FACS |

Then, select the intended Study Cycle (or two-year period) and the Study Schedule. Then select Edit Schedule.

| ← → C 😁 rock.aaos.org/                               | /curriculumSchedu | ıle                       |            |                     | 7               | ☆ ♪ | <b>2</b> : |
|------------------------------------------------------|-------------------|---------------------------|------------|---------------------|-----------------|-----|------------|
| AAOS<br>AMERICAN ACADENTY OF<br>ORTHOPARDIC SURGEONS | STUDY<br>SCHEDULE | ADDITIONAL<br>ASSIGNMENTS | RESSTUDY   | STUDY<br>MATERIAL 🔻 | ABOUT<br>ROCK 🔻 | Q   | ĉ          |
| Study Sched                                          | ule               | Default 2024 - 202        | 6 Schedule |                     |                 |     |            |
| EDIT SCHEDULE                                        |                   | Default 2024 - 202        | 6 Schedule |                     |                 |     |            |

Next select Study Schedule in Site Manager.

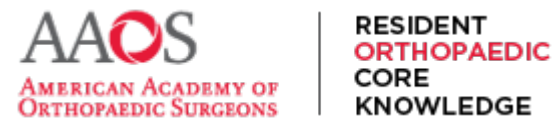

| ← → C · rock.aaos.org/e                             | ditcurriculumSchee                                              | dule.aspx?yearID=23&                                             | groupID=61                          |                         |                        | ☆ ひ | 4 | : |
|-----------------------------------------------------|-----------------------------------------------------------------|------------------------------------------------------------------|-------------------------------------|-------------------------|------------------------|-----|---|---|
| AAOS<br>ANTRICAN ACADEMY OF<br>ORTHOPARDIC SUBGIONS | STUDY<br>SCHEDULE                                               | ADDITIONAL<br>ASSIGNMENTS                                        | RESSTUDY                            | STUDY<br>MATERIAL ▼     | ABOUT<br>ROCK ▼        | Q   | ٩ |   |
| Study Sched                                         | ule                                                             |                                                                  |                                     |                         |                        |     |   |   |
| Your Topic Schedule                                 |                                                                 |                                                                  |                                     |                         |                        |     |   |   |
| • To resequence the con<br>• Select the X to omit a | tent, drag a topic :<br>week from the St                        | set to your preferred v<br>udy Schedule.                         | week.                               |                         |                        |     |   |   |
| <ul> <li>Weeks with a</li></ul>                     | t be resequenced o<br>o related topic wee<br>utton must be sele | or omitted.<br>eks so that they can be<br>octed to save any sche | e moved as a group<br>dule changes. | to a different timeslot | in the Study Schedule. |     |   |   |

You may need to select Login on the new page.

| ~ · | → C                       | store.rock.aaos.org/Site                                                           | master/admin_login.aspx?_ga=2.264381005.338949635.1        | 1731946599-2038128207.1731698536            | ☆ ひ 🏻                  |
|-----|---------------------------|------------------------------------------------------------------------------------|------------------------------------------------------------|---------------------------------------------|------------------------|
|     |                           | SITEMANAGEF                                                                        | American Academy of Orthopaedic Surge                      | ons (AAOS)                                  |                        |
|     |                           |                                                                                    | Log In with SSO                                            | MONDAY, NOVE                                | MBER 18, 2024          |
|     | This site is<br>Need help | restricted to authorized AAOS employees<br>? Contact support@rock.aaos.org for teo | and their agents. All use is monitored.<br>hnical support. | Copyright ® Silverchair Information Systems | . All Rights Reserved. |

Then, select Study Schedule.

| $\rightarrow$ C     | store.rock.aaos.org/Sitema                                                                                                    | ster/Admin_home.aspx                          | 4                                                         | <u>රි</u>   🕻   |  |
|---------------------|----------------------------------------------------------------------------------------------------|-----------------------------------------------|-----------------------------------------------------------|-----------------|--|
| (                   | SITEMANAGER                                                                                                    | American Academy of Orthopaedic Surg          | eons (AAOS)<br>ዶ ROCK Program Director III, FAAOS, FACS ㅣ | Logout          |  |
|                     |                                                                                                    |                                               | MONDAY, NOVEMBE                                           | R 18, 2024      |  |
| W<br>Ad<br>Nd<br>Si | elecome to the Account and Subscription<br>ccess the <u>AAOS Portal</u><br>ews and Announceme<br>tudy Schedule<br>tudy Schedule Assignments | administration site for the AAOS platform.    |                                                           |                 |  |
| This sit<br>Need h  | e is restricted to authorized AAOS employees and t<br>elp? Contact support@rock.aaos.org for technica                                       | eir agents. All use is monitored.<br>support. | Copyright © Silverchair Information Systems. All R        | ights Reserved. |  |

Next, select the Study Cycle and Schedule to modify.

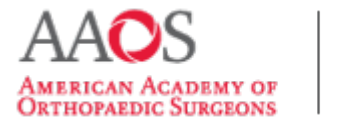

| $\leftrightarrow \rightarrow c$ | store.rock.aaos.org/Sitemaster/admin_list_curriculum_topics.aspx?currID=19                                                                                                    | <u></u>                               | r | * |  | ł |
|---------------------------------|----------------------------------------------------------------------------------------------------|---------------------------------------|---|---|--|---|
|                                 | SITEMANAGER American Academy of Orthopaedic Surgeons (AAOS)                                                                                                    |                                       |   |   |  |   |
|                                 | FRIDA                                                                                                    | AY, SEPTEMBER 1, 2023                 | 1 |   |  |   |
|                                 | Select Study Cycle: 2023 - 2025 Select Study Schedule: PGY X<br>You can customize which chapters are a listed in each week of study. To requence the weeks, visit your Weekly Study Schedule<br>To clone a Study Schedule into a future of cycle: 1) select a Study Cycle cuelect a Study Schedule instance, then 3) select the "Clone<br>of the page.<br>Study Schedule - PGY X | e" button at th <mark>e bottom</mark> | ľ |   |  |   |
|                                 | Week 1 Hip & Knee   Basic Science 1 - 7/02/2023 Edit public                                                                                                    | shed 05/28/2023                       |   |   |  |   |
|                                 | Week 2 Hip & Knee   Basic Science 2 - 7/09/2023 Edit public                                                                                                    | shed 05/03/2023                       |   |   |  |   |
|                                 | Week 3 Hip & Knee   Basic Science 3 + Hip 1 - 7/16/2023 Edit public                                                                                                    | shed 05/03/2023                       |   |   |  |   |
|                                 |                                                                                                    |                                       |   |   |  |   |

Select a specific Weekly Assignment by selecting its title or the word Edit.

RESIDENT ORTHOPAEDIC

KNOWLEDGE

CORE

Remember, only assignments in the future may be edited and altered in a way such that the residents will receive the update.

| Week 74 General Principles   Principles of General Management of Systemic Disease 2 - 11/24/2024                         | Edit | published 07/21/2023 |
|----------------------------------------------------------------------------------------------------|------|----------------------|
| Week 75 Spine   General Knowledge - 12/01/2024                                                                           | Edit | published 07/21/2023 |
| Week 76 Spine   Degenerative Cervical Spine Disorders + Degenerative Thoracic & Lumbar Spine<br>Disorders 1 - 12/08/2024 | Edit | published 07/21/2023 |
| Week 77 Spine   Degenerative Thoracic & Lumbar Spine Disorders 2 - 12/15/2024                                            | Edin | published 07/21/2023 |
| Week 78 Study Break - 12/22/2024                                                                                         | Edit | published 07/21/2023 |
| Week 79 Spine   Spinal Deformity + Spinal Tumors - 12/29/2024                                                            | Edit | published 07/21/2023 |
| Week 80 Spine   Spinal Trauma - 1/05/2025                                                                                | Edit | published 07/21/2023 |
|                                                                                                    |      |                      |

Once selected, if preferred, the Weekly Assignment may be re-titled.

| SITEMANAGER                               | American Academy of Orthopaedic Surgeons (AAOS) |
|-------------------------------------------|-------------------------------------------------|
|                                           | FRIDAY, SEPTEMBER 1, 2023                       |
| 1. Topic Title                            |                                                 |
| Enter topic title here (The maximum chara | acters allowed is 300)                          |
| Spine   Degenerative Thoracic & Lumbar Sp | pine Disorders 2                                |

Additionally, the topic overview of that assignment may be adjusted with notes or instructions.

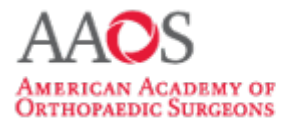

#### RESIDENT ORTHOPAEDIC CORE KNOWLEDGE

## **USER GUIDE**

| Spine   Degenerative Thoracic & Lumbar Spine Disorders 2                                                |                            |
|----------------------------------------------------------------------------------------------------|----------------------------|
| 2. Topic Availability Date                                                                              |                            |
| Below you can customize which chapters are assigned in each week of study. To sequence the weeks, visit | t your Weekly Study Schedu |
| Week 77 - 12/15/2024 💙 2023 - 2025 💙                                                                    |                            |
| 3. Topic Overview                                                                                       |                            |
| Topic overview/description text goes here                                                               |                            |
| 🐡 🔬 🕰 🔮 🐏 B Z U 🗴 × 律 律 旧 田 🗇 Ω・ダ・ウ・ C・ Apply CSS CL                                                    | •                          |
| A 🕰 🐝 🥵 🔁 💷                                                                                             |                            |
| Spine   Degenerative Thoracic & Lumbar Spine Disorders 2                                                |                            |
| <b>T</b>                                                                                                |                            |
|                                                                                                    |                            |

In the fourth section of the page are the chapters included in that Weekly Assignment. They may be adjusted by unchecking currently selected chapters and selecting new chapters to include.

| Select/filter chapters                                   |                                                             |                     |
|----------------------------------------------------------|-------------------------------------------------------------|---------------------|
| Title                                                    | Category Association                                        | Course Type         |
| Lumbar Degenerative Spondylolisthesis                    | Spine   Degenerative Thoracic and Lumbar Spine<br>Disorders | Disease/Condition   |
| Thoracic Disk Herniations and Stenosis                   | Spine   Degenerative Thoracic and Lumbar Spine<br>Disorders | Medical Knowledge   |
| Avial Back Pain                                          | Spine   Degenerative Thoracic and Lumbar Spine<br>Disorders | Disease/Condition   |
| Adult Isthmic Spondylolisthesis                          | Spine   Degenerative Thoracic and Lumbar Spine<br>Disorders | Disease/Condition   |
| Sacroiliac-Mediated Pain                                 | Spine   Degenerative Thoracic and Lumbar Spine<br>Disorders | Disease/Condition   |
| Acetabular Component Revision                            | Hip and Knee   Revision Total Hip Arthroplasty              | Operation/Procedure |
| Acetabular Fractures: Definitive Management and Outcomes | Trauma   Pelvic, Acetabular, and Sacral Fractures           | Operation/Procedure |
| Acetabular Fractures: Evaluation and Management          | Trauma   Pelvic, Acetabular, and Sacral Fractures           | Disease/Condition   |
| Achilles Tendon Disorders                                | Foot and Ankle   Ankle                                      | Disease/Condition   |
| Acromioclavicular Joint Arthritis and Pathology          | Shoulder and Elbow   Shoulder Stiffness and Arthritis       | Disease/Condition   |
| Acromioclavicular Joint Arthritis and Pathology          | Sports Medicine   Upper Extremity                           | Disease/Condition   |
| - An de Lateral Balda Instability                        | East and Julia I Julia                                      | DisassalCondition   |

To find new chapters to include, one may sort by some specialty type of chapter or filter by keyword.

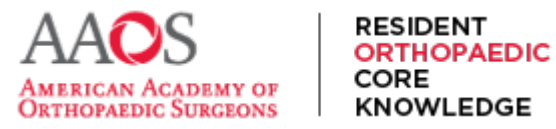

| ect Chapters to populate the Study Schedule                         |                          |                   |
|---------------------------------------------------------------------|--------------------------|-------------------|
| idfoot                                                              |                          |                   |
| Title                                                               | Category Association     | Course Type       |
| Arthritides of the Midfoot                                          | Foot and Ankle   Midfoot | Disease/Condition |
| SMidfoot Diabetes: Ulceration and Infection                         | Foot and Ankle   Midfoot | Disease/Condition |
| Midfoot Fractures: Tarsometatarsal (Lisfranc) Fracture-Dislocations | Foot and Ankle   Midfoot | Disease/Condition |
| Midfoot Fractures: Tarsometatarsal (Lisfranc) Fracture-Dislocations | Trauma   Foot Trauma     | Disease/Condition |

Once selected, all the chapters currently selected will appear for that Study Schedule's Weekly Assignment.

Select Publish topic to ensure these changes are saved and that that Weekly Assignment's new chapters will appear for both the Program Director(s) and Coordinator(s) and all residents when they get to that week in the Study Schedule.

| Select/filter chapters                           |                                                |                   |   |
|--------------------------------------------------|------------------------------------------------|-------------------|---|
| Title                                            | Category Association                           | Course Type       |   |
| Axial Back Pain                                  | Disorders                                      | Disease/Condition | _ |
| Genetic Diseases of Musculoskeletal Tissues      | Basic Science   Pathophysiology                | Disease/Condition |   |
| Metabolic Bone Diseases                          | Basic Science   Pathophysiology                | Disease/Condition |   |
| Neuromuscular Diseases                           | Basic Science   Pathophysiology                | Disease/Condition |   |
| Osteoarthritis                                   | Basic Science   Pathophysiology                | Disease/Condition |   |
| Osteonecrosis                                    | Basic Science   Pathophysiology                | Disease/Condition |   |
| Peripheral Nerve and Spinal Cord Pathophysiology | Basic Science   Pathophysiology                | Disease/Condition |   |
| Stress Fractures                                 | Basic Science   Pathophysiology                | Disease/Condition |   |
| Venous Thromboembolic Disease                    | Basic Science   Pathophysiology                | Disease/Condition |   |
| Soft-Tissue Wounds                               | Basic Science   Tissue Repair and Regeneration | Disease/Condition |   |
| Achilles Tendon Disorders                        | Foot and Ankle   Ankle                         | Disease/Condition |   |
| Acute Lateral Ankle Instability                  | Foot and Ankle   Ankle                         | Disease/Condition |   |
| Ankle Diabetes: Charcot Neuropathy               | Foot and Ankle   Ankle                         | Disease/Condition |   |
| Arthritides of the Ankle                         | Foot and Ankle   Ankle                         | Disease/Condition |   |
| Degenerative Ankle Arthritis                     | Foot and Ankle   Ankle                         | Disease/Condition |   |
| Deltoid Ligament Instability Disease             | Foot and Ankle   Ankle                         | Disease/Condition |   |
| Gastrocnemius Contracture                        | Foot and Ankle   Ankle                         | Disease/Condition |   |
| Inflammatory Arthritis                           | Foot and Ankle   Ankle                         | Disease/Condition |   |
| Neurogenic Conditions: Entrapment Neuropathy     | Foot and Ankle   Ankle                         | Disease/Condition |   |
| Osteochondral Lesions of the Talus               | Foot and Ankle   Ankle                         | Disease/Condition |   |
| Peroneal Tendon Disorders                        | Foot and Ankle   Ankle                         | Disease/Condition |   |
| Rotational Fractures of the Ankle                | Foot and Ankle Ankle                           | Disease/Condition |   |

Publish Top

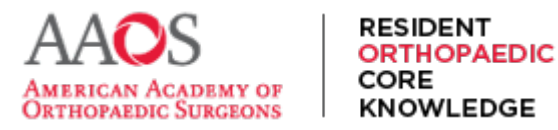

Once complete with rearranging or changing the weeks in the Weekly Assignments for a Study Schedule, one may simply navigate back to the top menu of the Site Manager or return to the rock.aaos.org platform to continue working in ROCK.

| SITEMANAGER                                                                                                    | American Academy of Orthopaedic Surg                                                 | eons (AAOS)                    |                                   |
|----------------------------------------------------------------------------------------------------|--------------------------------------------------------------------------------------|--------------------------------|-----------------------------------|
|                                                                                                    |                                                                                      |                                | FRIDAY, SEPTEMBER 1, 202          |
| Select Study Cycle: 2023 - 2025<br>You can customize which chapters are a                                                 | Select Study Schedule: PGY1     signed in each week of study. To sequence the weeks, | visit your Weekly Study Sched  | ule                               |
| To clone a Study Schedule into a future :<br>of the page.<br>Study Schedule - PGY1 /                                      | Study Cycle: 1) select a Study Cycle, 2) select a Study S                            | chedule instance, then 3) sele | ct the Clone button at the bottom |
| To clone a Study Schedule into a future :<br>of the page.<br>Study Schedule - PGY1<br>Week 1 Hip & Knee   Basic Science 1 | Study Cycle: 1) select a Study Cycle, 2) select a Study S                            | Edit                           | published 07/21/2023              |

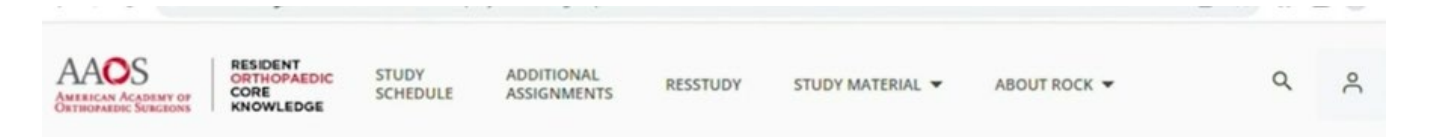

# **Study Schedule**

#### **Your Topic Schedule**

Study Schedule in SiteManager

To resequence the content, drag a topic set to your preferred week.

- Select the X to omit a week from the Study Schedule.
- Weeks with a 🔒 can't be resequenced or omitted.
- Select the 🕂 to group related topic weeks so that they can be moved as a group to a different timeslot in the Study Schedule.
- The "Save & Return" button must be selected to save any schedule changes.

| SAVE & RETURN | CANCEL                                              |   |
|---------------|-----------------------------------------------------|---|
| Jump To       | Week 1 (Jul, 02, 2023) Hip & Knee   Basic Science 1 | ٥ |
| WOOKS 1-10    |                                                     |   |
| Weeks 11-20   | Week 2 (Jul, 09, 2023) Hip & Knee   Basic Science 2 | ð |